# TABLE OF CONTENT

### **CHAPTER 1**

| Introduction              | 1 |
|---------------------------|---|
| 1-1 Product Specification | 1 |

## **CHAPTER 2**

| Hardv | vare Design        | 2 |
|-------|--------------------|---|
| 2-1   | Motherboard Layout | 2 |
| 2-2   | Jumper Setting     | 3 |

## **CHAPTER 3**

| AWARD BIOS SETUP            | 8  |
|-----------------------------|----|
| 3-1 STANDARD CMOS SETUP     | 9  |
| 3-2 BIOS FEATURES SETUP     | 9  |
| 3-3 CHIPSET FEATURES SETUP  |    |
| 3-4 POWER MANAGEMENT SETUP  | 14 |
| 3-5 PCI CONFIGURATION SETUP | 15 |
| 3-6 LOAD SETUP DEFAULTS     |    |
| 3-7 CHANGE PASSWORD         |    |
| 3-8 IDE HDD Auto Detection  | 17 |
|                             |    |

## **CHAPTER 4**

| 4-2-9  | Lotus 2.x                                    | 34 |
|--------|----------------------------------------------|----|
| 4-2-10 | Windows NT 3.5                               | 35 |
| 4-2-11 | Windows 95                                   | 35 |
| 4-2-12 | Software Install Procedure and Play Video CD | 36 |
| 4-2-13 | MMPLAY.EXE Button Description                | 37 |

## **CHAPTER 5**

| TEST REPORT | . 39 |
|-------------|------|
|-------------|------|

# CHAPTER 1

## Introduction

## **1-1 Product Specification**

#### CPU

Intel Pentium 66/60/50 MHz processors clock Intel Pentium P54C processor

#### System Chipset

High performance SiS5511/5512/5513 share memory chipset, include high performance two channel PCI IDE

#### **VGA Chipset**

SiS6205 64 bit VGA with Playback function Share system memory up to 2MB which can be choiced by BIOS setup

#### Memory/Cache

High performance direct mapped cache controller with write-back scheme 256KB SRAM on board and option to 512KB/1MB SRAMs Support 72-pin Fast Page and EDO DRAM SIMM Support four 72-pin memory sockets up to 128MB on board by using 1MB/ 2MB/4MB and 8MB x 32/36 parity or non-parity SIMM modules. 4MB - 1MBx32/36 8MB - 2MBx32/36 16MB - 4MBx32/36 32MB - 8MBx32/36 Support FLASH EPROM (optional) for Windows 95 Plug & Play

#### **Expansion Bus**

Three PCI slots and three ISA slots

#### I/O Devices

Two PCI enhanced IDE interface for four device 1.2/1.44MB Floppy Two faster serial ports One parallel port with EPP/ECP capability

#### Software Compatibility

Compatible with UNIX, NOVELL, WINDOWS 3.X, WINDOWS 95, WINDOW NT OS/2, and DOS etc.

#### BIOS

AWARD BIOS - Flash EPROM Option

# **CHAPTER 2**

## Hardware Design

## 2-1 Motherboard Layout

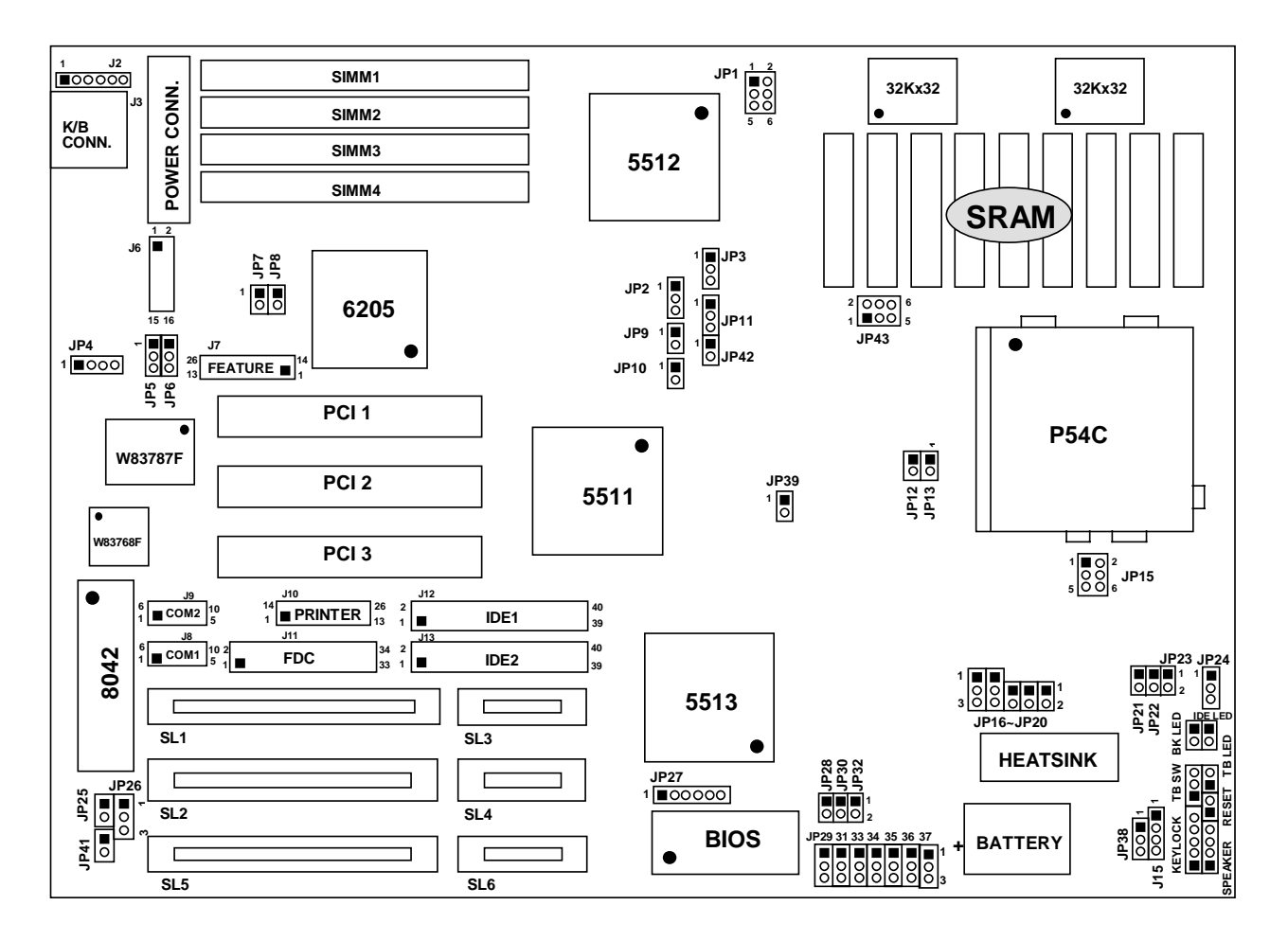

## 2-2 Jumper Setting

CPU Internal/External Clock Frequency Selection: JP12, JP13, JP18, JP19 (WHITE color selector)

| Internal clock | External clock | JP12        | JP13        | JP18        | JP19        | Factory Defaulty |
|----------------|----------------|-------------|-------------|-------------|-------------|------------------|
| 166MHZ         | 66MHZ          | O O<br>open | Closed      | Closed      | Closed      |                  |
| 150MHZ         | 60MHZ          | Closed      | O O<br>open | Closed      | Closed      |                  |
| 133MHZ         | 66MHZ          | O O<br>open | Closed      | O O<br>open | Closed      | *                |
| 120MHZ         | 60MHZ          | Closed      | O O<br>open | O O<br>open | Closed      |                  |
| 100MHZ         | 66MHZ          | O O<br>open | Closed      | O O<br>open | O O<br>open |                  |
| 90MHZ          | 60MHZ          | Closed      | O O<br>open | O O<br>open | O O<br>open |                  |
| 75MHZ          | 50MHZ          | Closed      | Closed      | O O Open    | O O<br>open |                  |

| JP39 BLACK | PCI CLK = 32MHZ       |   |
|------------|-----------------------|---|
| open       | PCI CLK = 1/2 CPU CLK | * |

3

| Jumper no. | JP21        | JP22        | JP23        | Factory Defauly |
|------------|-------------|-------------|-------------|-----------------|
| 3.3V       | closed      | open        | open        |                 |
| 3.45V      | O O<br>open | closed      | O O<br>open | *               |
| 3.6V       | O O<br>open | O O<br>open | closed      |                 |

### CPU Voltage Selection: JP21, JP22, JP23 (YELLOW color selector)

SRAM Size Selection: JP3, JP11, JP42 (BLACK color selector)

| Cache Size  | 256KB                    | 1MB                      | 512K                 |                             |  |
|-------------|--------------------------|--------------------------|----------------------|-----------------------------|--|
| JP3         | $1 \qquad 3$             | 1 3                      | 1 3                  | $1 \qquad 3$                |  |
| JP11        | 1 3<br>000<br>1-2 closed | 1 3<br>000<br>2-3 closed | 1 3<br>0 0 0<br>open | 1 3<br>1.2 closed           |  |
| JP42        | O O open                 | O O<br>open              | closed open          |                             |  |
| TAG U6      | 8Kx8                     | 32Kx8                    | For Winbond<br>16Kx8 | For Aster<br>16Kx8 or 32Kx8 |  |
| DATA U7~U14 | 32Kx8                    | 128Kx8                   | 64Kx8                | 64Kx8                       |  |

| Jumper no. Setting Color selector Function | Factory Defauly |
|--------------------------------------------|-----------------|
|--------------------------------------------|-----------------|

| JP1 | 2 0 0 6<br>1 0 0 5                    | YELLOW | PURE 3.3V SRAM |   |
|-----|---------------------------------------|--------|----------------|---|
|     | 1-3, 2-4 closed                       |        | MIX MODE SRAM  | * |
|     | 2 0 0 6<br>1 0 0 5<br>3-5, 4-6 closed |        |                |   |

#### OTHERS

Color selector: GREEN

|                | JP8    | JP10   | JP2                      | Factory Defauly |
|----------------|--------|--------|--------------------------|-----------------|
| On Board VGA   | closed | closed | 1 3<br>000               | *               |
| ADDED VGA CARD | open   | open   | 1 3<br>000<br>2-3 closed |                 |

| Jumper | Setting                               | Color selector | Function                | Factory Defauly |
|--------|---------------------------------------|----------------|-------------------------|-----------------|
| JP9    |                                       |                | Reserved                | open            |
| JP16   | 1 3                                   | BLUE           | CPU Inter Write Back    | *               |
|        | $\bigcirc \bigcirc \bigcirc \bigcirc$ |                |                         |                 |
|        | 1-2 closed                            |                |                         |                 |
|        | 1 3                                   |                |                         |                 |
|        | 000                                   |                | CPU Inter Write Through |                 |
|        | 2-3 closed                            |                |                         |                 |
| JP17   | 1 3                                   | BLUE           | CPU Pipline Disabled    |                 |
|        | 000                                   |                |                         |                 |
|        | 1-2 closed                            |                |                         |                 |
|        | 1 3                                   |                |                         |                 |
|        | 000                                   |                | CPU Pipline Enabled     | *               |
|        | 2-3 closed                            |                |                         |                 |
| JP24   |                                       | BLACK          | Select 8042 RC          |                 |
|        | 1-2 closed                            |                |                         |                 |

|      | 1 3<br>000<br>2-3 closed | Select Break Switch<br>For Suspend Mode | * |
|------|--------------------------|-----------------------------------------|---|
| JP23 | O O<br>open              | Suspend Disabled                        | * |
|      | closed                   | Suspend Enabled                         |   |

| Jumper | Setting                  | Color selector | Function                    | Factory Defauly |
|--------|--------------------------|----------------|-----------------------------|-----------------|
| JP25   | O O<br>open              |                | Mono Monitor                | *               |
|        | closed                   |                | Color Monitor               |                 |
| JP38   | 1 3<br>000<br>1-2 closed | BLACK          | On Board Battery            | *               |
|        | 1 3<br>000<br>2-3 closed |                | Discharge CMOS              |                 |
| J15    |                          |                | External Battery Jumper     |                 |
| JP41   | open                     | BLACK          | Release IRQ12 for ISA Bus   |                 |
|        | closed                   |                | Select IRQ12 for PS/2 mouse | *               |

J2: PS/2 Mouse Connector

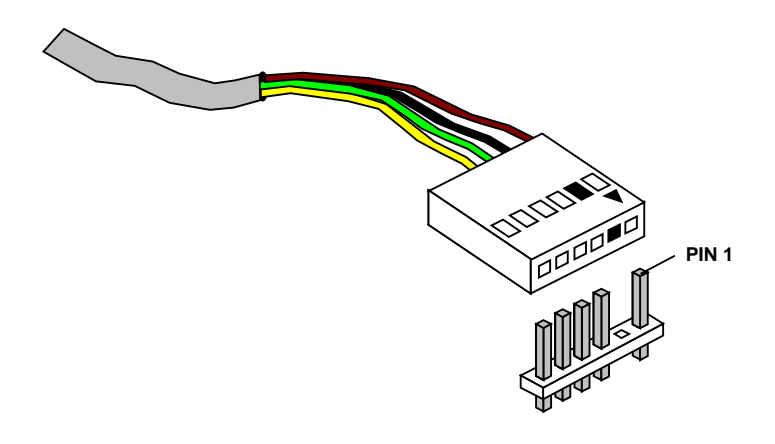

## Memory Module Combinations

| Total Memory | SIMM4 | SIMM3 | SIMM2 | SIMM1 |
|--------------|-------|-------|-------|-------|
| 4MB          | 4MB   | -     | -     | -     |
| 8MB          | 4MB   | 4MB   | -     | -     |
|              | 8MB   | -     | -     | -     |
| 16MB         | 4MB   | 4MB   | 4MB   | 4MB   |
|              | 8MB   | 8MB   | -     | -     |
|              | 16MB  | -     | -     | -     |
| 24MB         | 4MB   | 4MB   | 8MB   | 8MB   |
|              | 8MB   | 8MB   | 4MB   | 4MB   |
| 32MB         | 16MB  | 16MB  | -     | -     |
|              | 8MB   | 8MB   | 8MB   | 8MB   |
|              | 32MB  | -     | -     | -     |
| 40MB         | 4MB   | 4MB   | 16MB  | 16MB  |
|              | 16MB  | 16MB  | 4MB   | 4MB   |
| 48MB         | 16MB  | 16MB  | 4MB   | 4MB   |
|              | 8MB   | 8MB   | 16MB  | 16MB  |
| 64MB         | 16MB  | 16MB  | 16MB  | 16MB  |
| 72MB         | 32MB  | 32MB  | 4MB   | 4MB   |
| 80MB         | 32MB  | 32MB  | 8MB   | 8MB   |

|       | 8MB  | 8MB  | 32MB | 32MB |
|-------|------|------|------|------|
| 96MB  | 16MB | 16MB | 32MB | 32MB |
|       | 32MB | 32MB | 16MB | 16MB |
| 128MB | 32MB | 32MB | 32MB | 32MB |

# **CHAPTER 3**

## **AWARD BIOS SETUP**

Award's ROM BIOS provides a built-in Setup program which allows user modify the basic system configuration and hardware parameters. The modified data will be stored in a battery-backed CMOS RAM so data will be retained even when the power is turned off. In general, the information saved in the CMOS RAM stay unchanged unless here is configuration change in the system, such as hard drive replacement or new equipment is installed.

It is possible that CMOS had a battery failure which cause data lose in CMOS\_RAM. If so, re\_enter system configuration parameters become necessary.

#### **To enter Setup Program**

Power on the computer and press **<Del>** key immediately will bring you into BIOS **CMOS SETUP UTILITY**.

ROM PCI/ISA BIOS (2A5IDJ1W) CMOS SETUP UTILITY AWARD SOFTWARE, INC.

| STANDARD CMOS SETUP                                     | PASSWORD SETTING       |
|---------------------------------------------------------|------------------------|
| BIOS FEATURES SETUP                                     | IDE HDD AUTO DETECTION |
| CHIPSET FEATURES SETUP                                  | HDD LOW LEVEL FORMAT   |
| POWER MANAGEMENT SETUP                                  | SAVE & EXIT SETUP      |
| PCI & ONBOARD I/O SETUP                                 | EXIT WITHOUT SAVING    |
| LOAD BIOS DEFAULTS                                      |                        |
| LOAD SETUP DEFAULTS                                     |                        |
| Esc : QUIT $\uparrow \downarrow \rightarrow \leftarrow$ | : Select Item          |
| F10 : Save & Exit Setup (Shift)F2                       | : Change Color         |
| Virus Protection                                        | , Boot Sequence        |

The menu displays all the major selection items and allow user to select any one of shown item. The selection is made by moving cursor (press any direction key) to the item and press **<Enter>** key. An on\_line help message is displayed at the bottom of the screen as cursor is moving to various items which provides user better understanding of each function. When a selection is made, the menu of selected item will appear so the user can modify associated configuration parameters.

### **3-1 STANDARD CMOS SETUP**

Choose "**STANDARD CMOS SETUP**" in the CMOS SETUP UTILITY Menu (Figure 3-1). The STANDARD CMOS SETUP allows user to configure system setting such as current date and time, type of hard disk drive installed in the system, floppy drive type, and the type of display monitor. Memory size is auto\_detected by the BIOS and displayed for your reference. When a field is highlighted (direction keys to move cursor and **<Enter>** key to select), the entries

in the field will be changed by pressing **<PgDn> or <PgUp>** keys or user can enter new data directly from the keyboard.

ROM PCI/ISA BIOS (2A5IDJ1W) STANDARD CMOS SETUP AWARD SOFTWARE, INC.

| Date (mm:dd:yy)<br>Time (hh:mm:ss) | : Mon, 1<br>: 14 : 3 | an, 2<br>36 : 1 | 1995 |      |         |       |             |
|------------------------------------|----------------------|-----------------|------|------|---------|-------|-------------|
| HARD DISKS                         | TYPE                 | SIZE            | CYLS | HEAD | PRECOMP | LANDZ | SECTOR MODE |
| Primary Master                     | : AUTO               | 0               | 0    | 0    | 0       | 0     | 0 NORMAL    |
| Primary Slave                      | : AUTO               | 0               | 0    | 0    | 0       | 0     | 0 NORMAL    |
| Secondary Master                   | : AUTO               | 0               | 0    | 0    | 0       | 0     | 0 NORMAL    |
| Secondary Slave                    | : AUTO               | 0               | 0    | 0    | 0       | 0     | 0 NORMAL    |

| Drive A : 1.2M , 5.25 | in.                                                     | Base      | Memory : 640K    |
|-----------------------|---------------------------------------------------------|-----------|------------------|
| Drive B : None        |                                                         | Extended  | Memory : 13312K  |
|                       |                                                         | Other     | Memory : 384K    |
| Video : EGA/VGA       |                                                         | <br>T ( 1 | N 1400CW         |
| Halt On : All Errors  |                                                         | lotal     | Memory : 14336K  |
| Esc : Quit            | $\uparrow \downarrow \rightarrow \leftarrow$ : Select I | tem Pu/   | /Pd/+/- : Modify |
| F1 : Help             | (Shift)F2: Change Co                                    | olor      |                  |

- NOTE: If hard disk Primary Master/Slave and Secondary Master/Slave were used Auto, than the hard disk size and model will be auto-detect on display during POST.
- NOTE: The "Halt On:" field is to determine when to halt the system by the BIOS is error occurred during POST.

## **3-2 BIOS FEATURES SETUP**

Select the "**BIOS FEATURES SETUP**" option in the CMOS SETUP UTILITY menu allows user to change system related parameters in the displayed menu. This menu shows all of the manufacturer's default values of J-646. Again, user can move the cursor by pressing direction keys and <PgDn> of <PgUp> keys to modify the parameters. Pressing [F1] key to display help message of the selected item. This setup program also provide 2 convinent ways to load the default parameter data from BIOS [F6] or

CMOS [F7] area if shown data is corrupted. This provide the system a capability to recover from any possible error.

| BIOS FEATURES SETUP<br>AWARD SOFTWARE, INC.                                                                                                    |                                                                                                    |                                                                                                    |                                                                                               |  |  |  |
|----------------------------------------------------------------------------------------------------|----------------------------------------------------------------------------------------------------|----------------------------------------------------------------------------------------------------|-----------------------------------------------------------------------------------------------|--|--|--|
| Virus Warning<br>CPU Internal Cache<br>External Cache<br>Quick Power On Self Test<br>Boot Sequence<br>Swap Floppy Drive<br>Boot Up Floppy Seek<br>Boot Up Numlock Status<br>Boot Up System Speed<br>Gate A20 Option<br>Memory Parity Check<br>Typematic Rate Setting<br>Typematic Rate (Chars/Sec<br>Typematic Delay (Msec)<br>Security Option | <ul> <li>Disabled</li> <li>Enabled</li> <li>Enabled</li> <li>Disabled</li> <li>A,C</li> <li>Disabled</li> <li>Enabled</li> <li>On</li> <li>High</li> <li>Fast</li> <li>Disabled</li> <li>Disabled</li> <li>250</li> <li>Setup</li> </ul> | Video BIOS Shadow<br>C8000-CBFFF Shadow<br>CC000-CFFFF Shadow<br>D0000-D3FFF Shadow<br>D4000-D7FFF Shadow<br>D8000-DBFFF Shadow<br>DC000-DFFFF Shadow | : Enabled<br>: Disabled<br>: Dsiabled<br>: Disabled<br>: Disabled<br>: Disabled<br>: Dsiabled |  |  |  |

| PS/2 Mouse Function Control:Disabled | Esc: Quit $\uparrow \downarrow \rightarrow \leftarrow$ : Select Item |
|--------------------------------------|----------------------------------------------------------------------|
| PCI/VGA Palette Snoop : Disabled     | F1 : Help Pu/Pd/+/-:Modify                                           |
|                                      | F5 : Old Values (Shift)F2 : Color                                    |
|                                      | F6 : Load BIOS Defaults                                              |
|                                      | F7 : Load Setup Defaults                                             |

Note: The Security Option contains "setup" and "system". The "setup" indicates that the password setting is for CMOS only while the "system" indicates the password setting is for both CMOS and system boot up procedure.

**Virus Warning:** This category flashes on the screen. During and after the system boots up, any attempt to write to the boot sector or partition table of the hard disk drive will halt the system and the following error message will appear, in the mean time, you can run an anti-virus program to locate the problem. Default value is Disabled

Enabled: Activates automatically when the system boots up causing a warning message to appear when anything attempts to access the boot sector or hard disk partition table.Disabled: No warning message to appear when anything attempts to access the boot sector or hard disk partition table.

**CPU Internal Cache / External Cache:** These two categories speed up memory access. However, it depends on CPU/chipset design. The default value is Enable. If your CPU without Internal Cache then this item "CPU Internal Cache" will not be show.

Enabled:Enable cacheDisabled:Disable cache

Quick Power On Self Test:This category speeds up Power On Self Test. (POST) after you poweron the computer.If it is set to Enable, BIOS will shorten or skip some check items during POST.Enabled:Enable quick POSTDisabled:Normal POST

**Boot Sequence:** This category determines which drive computer searches first for the DOS (Disk Operating System). Default value is A,C.

**A,C**: System will first search for floppy disk drive then hard disk drive.

*C,A*: System will first search for hard disk drive then floppy disk drive.

Swap Floppy Drive:The swap floppy drive.Default value is Disabled.Enabled:Floppy A & B will be swapped under the DOSDisabled:Floppy A & B will be not swap

**Boot Up Floppy Seek:** During POST, BIOS will determine if the floppy disk drive installed is 40 or 80 tracks. 360K type is 40 tracks while 760K, 1.2M and 1.44M are all 80 tracks. The default value is Enabled.

- *Enabled:* BIOS searches for floppy disk drive to determine if it is 40 or 80 tracks. Note that BIOS can not tell from 720K, 1.2M or 1.44M drive type as they are all 80 tracks.
- *Disabled:* BIOS will not search for the type of floppy disk drive by track number. Note that there will not be any warning message if the drive installed is 360K.

Boot Up NomLock Status: The default value is On.

- *On*: Keypad is number keys.
- *Off*: Keypad is arrow keys.

**Boot UP System Speed:** It selects the default system speed-the speed that the system will run at immediately after power up.

- *High*: Set the speed to high.
- Low: Set the speed to low.
- NOTE: The board default value is LOW in the field. Boot the system to controller turbo or De-turbo by Onboard Turbo Switch.

Gate A20 Option: The default value is Fast.

*Normal:* The A20 signal is controlled by keyboard controller or chipset hardware.

Fast: Default: Fast. The A20 signal is controlled by Port 92 or chipset specific method.

Typematic Rate Setting: This determines the typematic rate.

*Enabled*: Enable typematic rate and typematic delay programming.

**Disabled:** Disable typematic rate and typematic delay programming. The system BIOS will use default value of this 2 items and the default is controlled by keyboard.

#### Typematic Rate (Chars/Sec):

| 6 : 6 characters per second   | 8  | : 8 characters per second  |
|-------------------------------|----|----------------------------|
| 10 : 10 characters per second | 12 | : 12 characters per second |
| 15 : 15 characters per second | 20 | : 20 characters per second |
| 24 : 24 characters per second | 30 | : 30 characters per second |
|                               |    |                            |

#### Typematic Delay (Msec)

When holding a key, the time between the first and second character displayed.

- 250 : 250 msec
- 500 : 500 msec
- 750 : 750 msec
- 1000 : 1000 msec

**Security Option:** This category allows you to limit access to the system and Setup, or just to Setup. The default value is Setup.

- **System:** The system will not boot and access to Setup will be denied if the correct password is not entered at the prompt.
- **Setup:** The system will boot, but access to Setup will be denied if the incorrect password is not entered at the prompt.
- NOTE: To disable security, select PASSWORD SETTING at Main Menu and then you will be asked to enter password. Do not type anything and just press <Enter>, it will disable security. Once the security is disabled, the system will boot and you can enter Setup freely.

**Video BIOS Shadow:** It determines whether video BIOS will be copied to RAM, however, it is optional from chipset design. Video Shadow will increase the video speed.

Enabled:Video shadow is enabledDisabled:Video shadow is disabled

| C8000 - CBFFF | Shadow: |
|---------------|---------|
| CC000 - CFFFF | Shadow: |
| D0000 - D3FFF | Shadow: |
| D4000 - D7FFF | Shadow: |
| D8000 - DBFFF | Shadow: |
| DC000 - DFFFF | Shadow: |

These categories determine whether optional ROM will be copied to RAM by 16K byte or 32K byte per/unit and the size depends on chipset.

Enabled: Optional shadow is enabled.Disabled: Optional shadow is disabled.

## **3-3 CHIPSET FEATURES SETUP**

Choose the "CHIPSET FEATURES SETUP" in the CMOS SETUP UTILITY menu to display following menu.

ROM PCI/ISA BIOS (2A51DJ1W) CHIPSET FEATURES SETUP AWARD SOFTWARE, INC.

| Auto Configuration       | : Enabled  | Slow Refresh (1:4) : Enabled<br>ISA Bus Clock Frequency : PCICLK/4   |
|--------------------------|------------|----------------------------------------------------------------------|
| L1 Cache Update Mode     | : WB       | System BIOS Cacheable : Enabled                                      |
| L2 Cache Update Mode     | : WB       | Video BIOS Cacheable : Enabled                                       |
| L2 (WB) Tag Bit Length   | : 7bits    | Memory Hole At 15M-16M : Disalbed                                    |
| Asyn. SRAM Leadoff Tim.  | : R3 W4 Ck | VGA Shared Memory Size : 1MB                                         |
| Asyn. SRAM Burst Tim.    | : 2 Ck     | VGA Memory Clock (MHz) : 55                                          |
| Sync. SRAM Burst Tim.    | : 3 Ck     |                                                                      |
| DRAM RAS to CAS delay    | : 3 Ck     |                                                                      |
| RAS Active When Refresh  | : 5 Ck     |                                                                      |
| CAS Delay In Posted-WR   | : 1 Ck     |                                                                      |
| FP DRAM CAS Prec. Timing | : 1 Ck     |                                                                      |
| FP DRAM RAS Prec. Timing | : 4 Ck     |                                                                      |
| EDO CAS Pulse Width      | : R1 W2 Ck |                                                                      |
| EDO CAS Precharge Time   | : 1 Ck     |                                                                      |
| EDO mole Timing          | : 1 Ck     |                                                                      |
| EDO BRDY# Timing         | : 1 Ck     | Esc: Quit $\uparrow \downarrow \rightarrow \leftarrow$ : Select Item |
| EDO RAS Precharge Timing | : 3 Ck     | F1 : Help Pu/Pd/+/-:Modify                                           |
| EDO RAMW# Power Saving   | : Disabled | F5 : Old Values (Shift)F2 : Color                                    |
| NA# Disable              | : Disabled | F6 : Load BIOS Defaults                                              |
|                          |            | F7 : Load Setup Defaults                                             |

NOTE: If you don't use the Onboard IDE connector, than use On-card (PCI or ISA card) IDE connector. You will set Onboard Primary IDE: Disabled an Onboard Secondary IDE: Disabled from CHIPSET FEATURES SETUP UTILITY.

The Onboard PCI IDE cable should be equal to or less than 18 inches (45 cm).

## **3-4 POWER MANAGEMENT SETUP**

Choose the "**POWER MANAGEMENT SETUP**" in the CMOS SETUP UTILITY to display the following screen. This menu allows user to modify the power management parameters and IRQ signals. In general, these parameters should not be changed unless it's absolutely necessary.

| ROM PCI/ISA BIOS (2A5IDJ1W+)<br>POWER MANAGEMENT SETUP<br>AWARD SOFTWARE, INC.                                                                                                    |                                                                                                    |  |  |
|----------------------------------------------------------------------------------------------------|----------------------------------------------------------------------------------------------------|--|--|
| Power Management : Disabled<br>PM Control by APM : Yes<br>Video off Option : Susp, Stby -<br>Video Off Method : V/H SYNC+F<br>Suspend Switch : Enable<br>Doze Speed (div by) : 2<br>Stdby Speed (div by): 3 | <ul> <li>&gt; Off</li> <li>→ Off</li> <li>→ Off</li> <li>→ IRQ3 (COM 2)</li> <li>→ Enable</li> <li>→ IRQ4 (COM 1)</li> <li>→ Enable</li> <li>→ IRQ5 (LPT 2)</li> <li>→ Enable</li> <li>→ IRQ6 (Floppy Disk)</li> <li>→ Enable</li> <li>→ IRQ7 (LPT 1)</li> <li>→ Enable</li> <li>→ IRQ8 (RTC Alarm)</li> <li>→ Disable</li> <li>→ IRQ9 (IRQ2 Redir)</li> <li>→ Enable</li> </ul> |  |  |
| ** PM Timers **                                                                                                    | IRQ10 (Reserved) : Enable                                                                                                    |  |  |
| HDD Off Atter : Disable                                                                                                    | IRQ11 (Reserved) : Enable<br>IRQ12 (PS/2 Mouse) : Enable                                                                                                    |  |  |
| Standby Mode : Disable                                                                                                    | IRQ13 (Coprocessor) : Enable                                                                                                    |  |  |
| Suspend Mode : Disable                                                                                                    | IRQ14 (Hard Disk) : Enable<br>IRQ15 (Reserved) : Enable                                                                                                    |  |  |
| ** PM Events **                                                                                                    |                                                                                                    |  |  |
| COM Ports Activity : Enable                                                                                                    | Esc: Quit $\uparrow \downarrow \rightarrow \leftarrow$ : Select Item                                                                                                    |  |  |
| HDD Ports Activity : Enable                                                                                                    | F1 : Help $Pu/Pa/+/-$ : Moully<br>E5 : Old Values (Shift)E2 : Calor                                                                                                    |  |  |
| PCI/ISA Master Act. : Enable                                                                                                    | F6 : Load BIOS Defaults                                                                                                    |  |  |
| IRQ1-15 Activity : Enable                                                                                                    | F7 : Load Setup Defaults                                                                                                    |  |  |

Again, user can move the cursor by pressing direction keys to the field need to be modified and press <PgDn> or <PgUp> to alter item selection. You can only change the content of Doze Mode, Standby Mode, and Suspend Mode when the Power Management is set to 'User Define'.

## 3-5 PCI CONFIGURATION SETUP

The PCI configuration program is for the user to modify the PCI IRQ signals when various PCI cards are inserted in the PCI slots.

WARNING: Any misplacing IRQ could cause system hang up.

| PCI CONFIGU<br>AWARD SOFT                                                                                                    | RATION SETUP<br>WARE, INC.                                                                                                    |
|----------------------------------------------------------------------------------------------------|----------------------------------------------------------------------------------------------------|
| PnP BIOS Auto-Config: Disabled1st Available IRQ: 102nd Available IRQ: 113rd Available IRQ: 94th Available IRQ: 12                                                | Primary IDE Prefetch: DisabledSecondary IDE Prefetch: DisabledIDE Burst Mode: EnabledIDE Post Write: EnabledIDE HDD Block Mode: Enabled                                                        |
| PCI IRQ Actived By: LevelPCI IDE IRQ Map To: PCI-AUTOPrimaryIDE INT#: ASecondaryIDE INT#: B                                                                      | Onboard FDD Controller : Enabled<br>Onboard Serial Port 1 : COM1/3F8<br>Onboard Serial Port 2 : COM2/2F8                                                                                       |
| CPU-PCI Post Write Rate : 3 Ck<br>Latency for CPU-PCI : 1 Ck<br>CPU-PCI Burst Mem Write : Enabled<br>CPU-PCI Post Mem Write : Enabled<br>Internal PCI/IDE : Both | Onboard Parallel Port : 378H/IRQ7<br>Onboard Parallel Mode : Normal                                                                                                    |
| IDE Primary Master PIO : Auto<br>IDE Primary Slave PIO : Auto<br>IDE Secondary Master PIO: Auto<br>IDE Secondary Slave PIO : Auto                                | Esc: Quit $\uparrow \downarrow \rightarrow \leftarrow$ : Select Item<br>F1 : Help Pu/Pd/+/-:Modify<br>F5 : Old Values (Shift)F2 : Color<br>F6 : Load BIOS Defaults<br>F7 : Load Setup Defaults |

ROM PCI/ISA BIOS (2A5IDJ1W)

Figure 3-6

## **3-6 LOAD SETUP DEFAULTS**

The "LOAD SETUP DEFAULTS" function loads the system default data directly from ROM and initialize associated hardware properly. This function will be necessary only when the system CMOS data is corrupted.

| ROM PCI/ISA BIOS (2<br>CMOS SETUP UT<br>AWARD SOFTWARE, | A5IDJ1W)<br>ILITY<br>INC. |
|---------------------------------------------------------|---------------------------|
| STANDARD CMOS SETUP                                     | PASSWORD SETTING          |
| BIOS FEATURES SETUP                                     | IDE HDD AUTO DETECTION    |
| CHIPSET FEATURES SETUP                                  | HDD LOW LEVEL FORMAT      |
| POWER MANAGEMENT SETUP                                  | SAVE & EXIT SETUP         |
| PCI CONFIGUR<br>Load SETUP Default                      | (Y/N)? Y                  |
| LOAD SETUP DEFAULTS                                     |                           |
| Esc : Quit<br>F10 : Save & exit Setup (                 | Shift) F2 : Change Color  |
| Time, Date, Hard Disk                                   | Туре                      |

Figure 3-7

## 3-7 CHANGE PASSWORD

To change the password, choose the "**PASSWORD SETTING**" option from the CMOS SETUP UTILITY menu and press **<Enter>**.

NOTE: Either "Setup" or "System" must be selected in the "Security Option" of the FEATURES SETUP menu (Refer to Figure 3-3 for the details).

1. If CMOS is corrupted or the option was not used, a default password stored in the ROM will be used. The screen will display the following message:

#### Enter Password:

Press the **<Enter>** key to continue after proper password is given.

2. If CMOS is corrupted or the option was used earlier and the user wish to change default password, the SETUP UTILITY will display a message and ask for a confirmation.

#### Confirm Password:

3. After pressing the <Enter> key (ROM password if the option was not used) or current password (user-defined password), the user can change the password and store new one in CMOS RAM. A maximum of 8 characters can be entered.

## **3-8 IDE HDD Auto Detection**

The "IDE HDD AUTO DETECTION" utility is a very useful tool especially when you do not know which kind of hard disk type you are using. You can use this utility to detect the correct disk type installed in the system automatically or you can set HARD DISK TYPE to Auto in the STANDARD CMOS SETUP. you don't need the "IDE HDD AUTO DETECTION" utility. The BIOS will Auto-detect the hard disk size and model on display during POST.

ROM PCI/ISA BIOS (2A59CJ19) CMOS SETUP UTILITY AWARD SOFTWARE, INC.

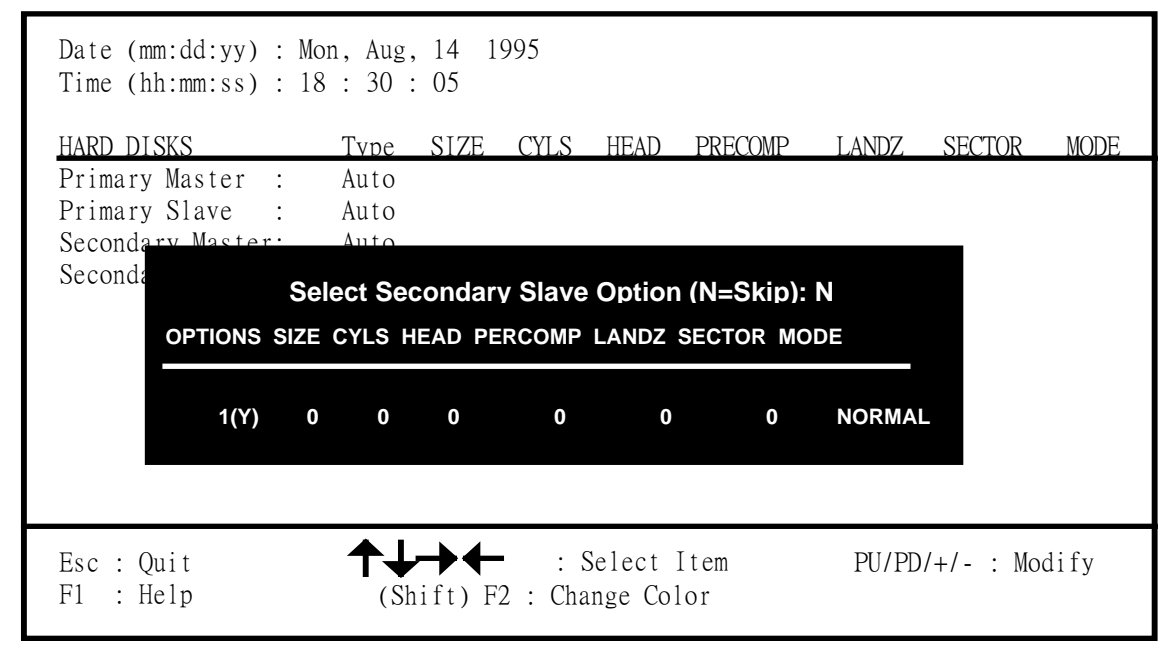

Figure 3-9

#### NOTE: HDD Modes

#### The Award BIOS supports 3 HDD modes : NORMAL, LBA & LARGE

#### NORMAL mode

Generic access mode in which neither the BIOS nor the IDE controller will make any transformations during accessing.

The maximum number of cylinders, head & sectors for NORMAL mode are 1024, 16 & 63.

|   | no. | Cylinder   | (1024)        |
|---|-----|------------|---------------|
| х | no. | Head       | ( 16)         |
| х | no. | Sector     | ( 63)         |
| х | no. | per sector | <u>(512)</u>  |
|   |     |            | 528 Megabytes |

If user set this HDD to NORMAL mode, the maximum accessible HDD size will be 528 Megabytes even though its physical size may be greater than that!

#### LBA (Logical Block Addressing) mode

A new HDD accessing method to overcome the 528 Megabyte bottleneck. The number of cylinders, heads & sectors shown in setup may not be the number physically contained in the HDD.

During HDD accessing, the IDE controller will transform the logical address described by sector, head & cylinder into its own physical address inside the HDD.

The maximum HDD size supported by LBA mode is 8.4 Gigabytes which is obtained by the following formula:

|   | no.   | Cylinder     | (1024)        |
|---|-------|--------------|---------------|
| х | no.   | Head         | (255)         |
| х | no.   | Sector       | ( 63)         |
| х | bytes | s per sector | <u>(512)</u>  |
|   |       |              | 8.4 Gigabytes |

#### LARGE mode

Extended HDD access mode supported by Award Software.

Some IDE HDDs contain more than 1024 cylinder without LBA support (in some cases, user do not want LBA). The Award BIOS provides another alternative to support these kinds of LARGE mode:

| CYLS.HEAD |    | SECTOR | MODE   |
|-----------|----|--------|--------|
| 1120      | 16 | 59     | NORMAL |
| 560       | 32 | 59     | LARGE  |

BIOS tricks DOS (or other OS) that the number of cylinders is less than 1024 by dividing it by 2. At the same time, the number of heads is nultiplied by 2. Areverse transformation process will be made inside INT 12h in order to access the right HDD address the right HDD address! Maximum HDD size:

> no. Cylinder (1024) x no. Head (32) x no. Sector (63) <u>x bytes per sector (512)</u>

> > 1 Gigabytes

#### NOTE:

To support LBA or LARGE mode of HDDs, there must be some softwares involved. All these softwares are located in the Award HDD Service Routine (INT 13h). It may be failed to access a HDD with LBA (LARGE) mode selected if you are running under a Operating System which replaces the whole INT 13h.

UNIX operating systems do not support either LBA or LARGE and must utility the Standard mode. UNIX can support drives larger than 528MB.

# **CHAPTER 4**

# **VGA Installation**

## 4-1 DOS Utility

#### Install Program: INSTDRV.EXE

- 1. The SiS drivers are in packed file form. You can use INSTDRV.EXE to unpack them before beginning installation.
- 2. To use INSTDRV.EXE, please follow the procedures below:
  - (1) Insert **SiS SVGA Drivers** in drive A or drive B.
  - (2) Run INSTDRV.EXE program.

#### A:\>instdrv <Enter>

- (3) From the main menu, select the desired application software.
- (4) Follow the instructions from the screen to complete the process.
- (5) After complete the process, exit INSTDRV.EXE program.
- 3. You should realize
  - (1) For some software packages (e.g. ADI packages, PCAD), their driver files can be put to any directory you prefer.
  - (2) For some software packages (e.g. WordPerfect, GEM/Ventura, VersaCAD/386, Lotus 1-2-3), the driver files must be put to where main program resides.
  - (3) For some software packages (e.g. OrCAD Rel. 4), they have their default directory for the drivers to reside.

Therefore, you should be very careful of the "drive:\directory" you assign for these drivers. Otherwise, the installation will fail.

### SVGAUTL.EXE

SVGAUTL.EXE can supports three functions:

*Video Mode Setting* SiS 6205 supports many enhanced Text Mode and Graphic Mode, you can use SVGAUTL.EXE to select the desired video mode. For 720x400, 640x480, 800x600, 1024x768, and 1280x1024 resolutions

*Frame Rate Setting* SiS 6205 supports multiple frame rates. If your monitor could synchronize with these frame rates

*Power Saving Setting* SiS6205 also supports VESA DPMS Power Saving Modes. SVGAUTL.EXE can help you to set the capability.

To use SVGAUTL.EXE,

1. Type SVGAUTL in the directory where it resides.

C:\> SVGAUTL <Enter> (suppose SVGAUTL.EXE resides in C:\)

- 2. The Main Menu would appear and direct you to configure SiS 6205.
- 3. When you complete configuration, you may save your preferences to "AUTOEXEC.BAT file and use it as your power-on (or hardware reset) default environment.

You can use SVGAUTL.EXE to default the parameter as you want. Follow the below procedure. Syntax:

>SVGAUTL [/D:mode\_no] [/F0:n0] [/F1:n1] [/F2:n2] [/F3:n3] [/F4:n4] [/PA:ta] [/PB:tb]

- /D: Set the Video Mode to be mode\_no which is a hex number.
   For example: Set 1024x768 256 color graphic mode.
   >SVGAUTL /D:38 <Enter>
- /F0: Set the frame rate to be n0 Hz. For example : Set 720x400 color text mode with 84Hz frame rate. >SVGAUTL /F0:84 <Enter>
- /F1: Set frame rate to be n1 Hz.
  For example : Set 640x480 graphic mode with 60Hz frame rate
  >SVGAUTL /F1:60 <Enter>
- /F2: set frame rate to be n2 Hz.
  For example : Set 800x600 graphic mode with 72Hz frame rate.
  >SVGAUTL /F2:72 <Enter>
- /F3: Set frame rate to be n3 Hz. For example : Set 1024x768 graphic mode with 60Hz frame rate. >SVGAUTL /F3:60 <Enter>
- /F4: Set frame rate to be n4 Hz. For example : Set 1280x1024 graphic mode with 60Hz frame rate. >SVGAUTL /F4:60 <Enter>
- /PA: Set Standby Timer to be ta minutes. (0 < ta < 15 min.)</li>
   For example : Set Standby Timer be 5 minutes.
   >SVGAUTL /PA:5 <Enter>
- /PB: Set Suspend Timer to be tb minutes. (0 < tb < 15 min.)
  For example : Set Suspend Timer be 5 minutes.
  >SVGAUTL /PB:5 <Enter>

Note:

- **1.** Suspend Time would be "ta + tb". (i.e. standby time + suspend time)
- 2. The timers will not be very accurate and would just be around the time.

#### Video Mode Table

#### Standard Mode

| MODE | DISPLAY SIZE | COLORS | FRAME | H-SYNC. | VIDEO  |
|------|--------------|--------|-------|---------|--------|
|      |              | SHADES | RATE. |         | FREQ.  |
| 0    | 320x200      | 16     | 70    | 31.5 K  | 25.1 M |
| 0*   | 320x350      | 16     | 70    | 31.5 K  | 25.1 M |
| 0+   | 360x400      | 16     | 70    | 31.5 K  | 28.3 M |
| 1    | 320x200      | 16     | 70    | 31.5 K  | 25.1 M |
| 1*   | 320x350      | 16     | 70    | 31.5 K  | 25.1 M |
| 1+   | 360x400      | 16     | 70    | 31.5 K  | 28.3 M |
| 2    | 640x200      | 16     | 70    | 31.5 K  | 25.1 M |
| 2*   | 640x350      | 16     | 70    | 31.5 K  | 25.1 M |
| 2+   | 720x400      | 16     | 70    | 31.5 K  | 28.3 M |
| 3    | 640x200      | 16     | 70    | 31.5 K  | 25.1 M |
| 3*   | 640x350      | 16     | 70    | 31.5 K  | 25.1 M |
| 3+   | 720x400      | 16     | 70    | 31.5 K  | 28.3 M |
| 4    | 320x200      | 4      | 70    | 31.5 K  | 25.1 M |
| 5    | 320x200      | 4      | 70    | 31.5 K  | 25.1 M |
| 6    | 640x200      | 2      | 70    | 31.5 K  | 25.1 M |
| 7*   | 720x350      | 4      | 70    | 31.5 K  | 28.3 M |
| 7+   | 720x400      | 4      | 70    | 31.5 K  | 28.3 M |
| 0D   | 320x200      | 16     | 70    | 31.5 K  | 25.1 M |
| 0E   | 640x200      | 16     | 70    | 31.5 K  | 25.1 M |
| 0F   | 640x350      | 2      | 70    | 31.5 K  | 25.1 M |
| 10   | 640x350      | 16     | 70    | 31.5 K  | 25.1 M |
| 11   | 640x480      | 2      | 60    | 31.5 K  | 25.1 M |
| 12   | 640x480      | 16     | 60    | 31.5 K  | 25.1 M |
| 13   | 320x200      | 256    | 70    | 31.5 K  | 25.1 M |

#### **Enhanced Mode**

| MODE | DISPLAY SIZE | COLORS | FRAME | H-SYNC. | VIDEO   |
|------|--------------|--------|-------|---------|---------|
|      |              | SHADES | RATE. |         | FREQ.   |
| 22   | 1056x352     | 16     | 70    | 30.5 K  | 40.0 M  |
| 23   | 1056x350     | 16     | 70    | 30.5 K  | 40.0 M  |
| 24   | 1056x364     | 16     | 70    | 30.5 K  | 40.0 M  |
| 25   | 640x480      | 16     | 60    | 31.5 K  | 25.1 M  |
| 26   | 720x480      | 16     | 60    | 31.5 K  | 25.1 M  |
| 29   | 800x600      | 16     | 56    | 35.1 K  | 30.0 M  |
| 29*  | 800x600      | 16     | 60    | 37.9 K  | 40.0 M  |
| 29+  | 800x600      | 16     | 72    | 48.0 K  | 50.0 M  |
| 29#  | 800x600      | 16     | 75    | 46.8 K  | 50.0 M  |
| 2A   | 800x600      | 16     | 56    | 35.1 K  | 36.0 M  |
| 2D   | 640x350      | 256    | 70    | 31.5 K  | 25.1 M  |
| 2E   | 640x480      | 256    | 60    | 31.5 K  | 25.1 M  |
| 2E*  | 640x480      | 256    | 72    | 37.9 K  | 31.5 M  |
| 2E+  | 640x480      | 256    | 75    | 37.5 K  | 31.5 M  |
| 2F   | 640x400      | 256    | 70    | 31.5 K  | 25.1 M  |
| 30   | 800x600      | 256    | 56    | 35.1 K  | 36.0 M  |
| 30*  | 800x600      | 256    | 60    | 37.9 K  | 40.0 M  |
| 30+  | 800x600      | 256    | 72    | 48.0 K  | 50.0 M  |
| 30#  | 800x600      | 256    | 75    | 46.8 K  | 50.0 M  |
| 37i  | 1024x768     | 16     | 87    | 35.5 K  | 44.9 M  |
| 37n  | 1024x768     | 16     | 60    | 48.4 K  | 65.0 M  |
| 37n+ | 1024x768     | 16     | 70    | 56.5 K  | 75.0 M  |
| 37n# | 1024x768     | 16     | 75    | 60.2 K  | 80.0 M  |
| 38i  | 1024x768     | 256    | 87    | 35.5 K  | 44.9 M  |
| 38n  | 1024x768     | 256    | 60    | 48.4 K  | 65.0 M  |
| 38n+ | 1024x768     | 256    | 70    | 56.5 K  | 75.0 M  |
| 38n# | 1024x 768    | 256    | 75    | 60.2 K  | 80.0 M  |
| 39i  | 1280x1024    | 16     | 89    | 48.8 K  | 80.0 M  |
| 39n  | 1280x1024    | 16     | 60    | 65.0 K  | 110.0 M |
| 3Ai  | 1280x1024    | 256    | 89    | 48.8 K  | 80.0 M  |
| 3An  | 1280x1024    | 256    | 60    | 65.0 K  | 110.0 M |
| 40   | 320x200      | 32K    | 70    | 31.5 K  | 25.1 M  |
| 41   | 320x200      | 64K    | 70    | 31.5 K  | 25.1 M  |
| 42   | 320x200      | 16.8M  | 70    | 31.5 K  | 25.1 M  |
| 43   | 640x480      | 32K    | 60    | 31.5 K  | 25.1 M  |
| 43*  | 640x480      | 32K    | 72    | 37.9 K  | 31.5 M  |
| 43+  | 640x480      | 32K    | 75    | 37.5 K  | 31.5 M  |

| 44   | 640x480   | 64K   | 60 | 31.5 K | 25.1 M |
|------|-----------|-------|----|--------|--------|
| 44*  | 640x480   | 64K   | 72 | 37.9 K | 31.5 M |
| 44+  | 640x480   | 64K   | 75 | 37.5 K | 31.5 M |
| 45   | 640x480   | 16.8M | 60 | 31.5 K | 25.1 M |
| 45*  | 640x480   | 16.8M | 72 | 37.9 K | 31.5 M |
| 45+  | 640x480   | 16.8M | 75 | 37.5 K | 31.5 M |
| 46   | 800x600   | 32K   | 56 | 35.1 K | 36.0 M |
| 46*  | 800x600   | 32K   | 60 | 37.9 K | 40.0 M |
| 46+  | 800x600   | 32K   | 72 | 48.0 K | 50.0 M |
| 46#  | 800x600   | 32K   | 75 | 46.8 K | 50.0 M |
| 47   | 800x600   | 64K   | 56 | 35.1 K | 36.0 M |
| 47*  | 800x600   | 64K   | 60 | 37.9 K | 40.0 M |
| 47+  | 800x600   | 64K   | 72 | 48.0 K | 50.0 M |
| 47#  | 800x600   | 64K   | 75 | 46.8 K | 50.0 M |
| 48   | 800x600   | 16.8M | 56 | 35.1 K | 36.0 M |
| 48*  | 800x600   | 16.8M | 60 | 37.9 K | 40.0 M |
| 48+  | 800x600   | 16.8M | 72 | 48.0 K | 50.0 M |
| 48#  | 800x600   | 16.8M | 75 | 46.8 K | 50.0 M |
| 49i  | 1024x768  | 32K   | 87 | 35.5 K | 44.9 M |
| 49n  | 1024x768  | 32K   | 60 | 48.4 K | 65.0 M |
| 49n+ | 1024x768  | 32K   | 70 | 56.5 K | 75.0 M |
| 49n# | 1024x768  | 32K   | 75 | 60.2 K | 80.0 M |
| 4Ai  | 1024x768  | 64K   | 87 | 35.5 K | 44.9 M |
| 4An  | 1024x768  | 64K   | 60 | 48.4 K | 65.0 M |
| 4An+ | 1024x768  | 64K   | 70 | 56.5 K | 75.0 M |
| 4An# | 1024x768  | 64K   | 75 | 60.2 K | 80.0 M |
| 4Bi  | 1024x768  | 16.8M | 87 | 35.5 K | 44.9 M |
| 4Ci  | 1280x1024 | 32K   | 89 | 48.8 K | 80.0 M |
| 4Di  | 1280x1024 | 64K   | 89 | 48.8 K | 80.0 M |

Note:

- (1) i interlaced mode
  - n noninterlaced mode
- (2) For the limitation of memory bandwidth in 1MB DRAM configuration, the following video modes is not supported in 1MB configuration: modes 45\*, 45+, 46+, 46#, 47+, and 47#.

## 4-2 Software Drivers

To make use of the advance features of SiS 6205, extended graphic and text modes are supported by software application drivers developed by SiS. The following applications are currently supported:

- 3D Studio Ver. 3.0
- AutoCAD/386 Release 11, 12
- Auto Shade/386 Ver. 2.0
- GEM 3.0/Ventura 2.0
- Lotus 1-2-3/Symphony Ver. 2.x
- MicroSoft Windows 3.1
- MicroSoft Windows NT Ver. 3.1 & 3.5
- MicroSoft Windows 95
- OrCad (SDT/VST/PCB) Rel 4
- OS/2 Presentation Manager 3.0
- P-CAD Ver. 6.06
- VersaCAD/386 Ver. 2.1
- Word Perfect 5.x & 6.0

### 4-2-1 Windows 3.1

#### **Driver Files**

1. The enclosed SiS 6205 Windows 3.1 driver contains the following files (in compressed format) :

| Setup Programs | A group of p    | rograms used to setup drivers.         |
|----------------|-----------------|----------------------------------------|
| VGA800.DR_     | 800x600         | 16-color driver                        |
| VGA1024.DR_    | 1024x768        | 16-color driver                        |
| VGA1280.DR_    | 1280x1024 1     | 6-color driver                         |
| VGA256.DR_     | 256-color dri   | ver (for all resolution)               |
| VGA32K.DR_     | 32K-color dri   | iver (for all resolution)              |
| VGA64K.DR_     | 64K-color dri   | iver (for all resolution)              |
| VGA16M.DR_     | 16M-color dr    | iver (for all resolution)              |
| VDDSIS.386     | Graber file for | or all resoution and color             |
| OEMSETUP.INF   | EMSETUP fi      | le for setup procedure                 |
| OEMSIS.INF     | Same conter     | nt as OEMSETUP.INF for setup procedure |

#### Windows Setup

- 1. In "SiS VGA Driver" program group, choose "Setup" icon to enter setup screen. choose which options you would like to use.
- 2. After completing your selections, choose "OK".
- Choose "Restart Winodws" to re-boot Windows using new settings. Or choose "Continue" to continue your current Windows processes.

(But when you re-boot Windows, the new settings would take effect.)

#### Power Saving Setup in Windows

- 1. In "SiS VGA Driver" program group, choose "power\_saver" icon to enter power\_saver setup screen, select which options you would like to use.
- 2. After completing the selections, choose "OK".

#### Define\_Key

"Define\_Key" is used to define "hot keys" for zoom-in or zoom-out screen without entering setup program. The operation principles of zoom-in and zoom-out are as follow:

- (1) The resolution change sequence for zoom-in is
  - 1024x768 ===> 800x600 ===> 640x480.
- (2) The resolution change sequence for zoom-out is640x480 ===> 800x600 ===> 1024x768.
- (3) But you must first be able to zoom-in before you may zoom-out, that means you can not get a resolution larger than that you setup.

To use this feature, please follow the following procedures.

- 1. In "SiS VGA Driver" program group, choose "Define Key" icon to enter "hot key" define screen. select which "hot key" you would like to use and enable it.
- 2. After completing the selections, choose "OK".

#### Notes:

- 1. The setup programs should be placed on the root of the diskette and the drivers should be placed on the subdirectory "\windows".
- 2. All the driver files (i.e. "VGA\*.DRV") are in compressed format, therefore you can't use Windows Setup Program to setup them before they are de-compressed.
- 3. The power saver's timer settings would be effective even exit Windows back to DOS.

### 4-2-2 OS/2 3.0

#### **Driver Files**

The OS/2 3.0 driver files resides on the "SiS 6205 Driver Diskette Sub-directory OS2WARP (i.e. \OS2WARP)". The enclosed SiS 6205 OS/2 3.0 driver contains the following files:

```
SISINST.CMDSiS driver install programSVGA.EXESiS PMI GeneratorS768256.DL@SiS IBMDEV32.DLL Display DriverOTHERSOther files required during installation
```

#### OS/2 Setup

- 1. Install your OS/2 system using **"VGA display"** option (i.e. standard VGA). Then start your OS/2 system.
- 2. Enter "OS/2 window" or "OS/2 full screen".
- Insert "SiS 6205 Driver" diskette enty to OS/2 3.0 display driver directory and type SISINST [drive] < Enter>, (where [drive] is the boot drive character).
   For example,

\OS2WARP>SISINST C (suppose drive C is the boot drive)

- 4. All the Driver Files will be copied to a subdirectory C:\SISDRV.
- 5. The "Display Driver Install" menu appears. Choose the "Primary Display Adapter" option. Click "OK".
- 6. The "Primary Display Adapter Type" menu appears. "S Si6205 Super VGA Driver" is shown in the box. Click "OK" to continue.
- 7. The "Display Driver Install" menu appears again. Click "OK" to continue.
- The "Select Display Resolution" menu appears. The following display drivers shown in the box: 640x480 256 colors driver (default resolution) Choose this display driver.
- 9. The "Source Directory" menu is shown on screen. Specify the "drive:\directory" holds the SiS 6205 OS/2 3.0 display drivers. (You can choose either A:\OS2WARP or C:\SISDRV in this case) The program would install the selected display driver for you.
- 10. When the display driver installation is completed, shut down the system and restart your OS/2 3.0.
- 11. SiS 6205 supports the following resolutions:

| 640x480   | 256-colors                      |
|-----------|---------------------------------|
| 800x600   | 256-colors                      |
| 1024x768  | 256-colors                      |
| 1280x1024 | 256-colors (only suits for 2MB) |
| 640x480   | 64K-colors                      |
| 800x600   | 64K-colors                      |
| 1024x768  | 64K-colors (only suits for 2MB) |

12. If you want to change resolution, run system icon of System Setup Group in PM, highlight the resolutin you want to use and quit, shut down the system and restart again.

### 4-2-3 Autodesk ADI 4.2 -Protected Mode

#### **Driver Files**

The enclosed SiS 6205 ADI driver contains the following file:

**RCPSIS.EXP** SiS ADI Driver (for all resolutions & colors)

#### Note: This version of ADI driver does not support 16-color operation.

This driver fits for a series of Autodesk Inc. products including:

- (1) AutoCAD/386 R11
- (2) AutoCAD/386 R12
- (3) AutoShade/386 V2.0
- (4) 3D Studio V3.0

Their installtion procedures are different from one program to the others.

But the first step of installation is the same for all these programs, that is "To unpack and copy drivers to where you would like them to reside."

Therefore, we will state this step below.

#### AutoCAD R11 Setup

- 1. The following procedures assume that
  - (1) You have complete "unpack & copy" procedure.
  - (2) Your ADI 4.2 drivers are located in C:\ADI42.
- 2. Add the following setting to your own batch file for AutoCAD R11 (say ACADR11.BAT) or to your "AUTOEXEC.BAT" file:

#### SET DSPADI=\ADI42\RCPSIS.EXP <Enter>

- 3. Delete the configure file ACAD.CFG resides in \ACAD directory.
- 4. Type **ACADR11 <Enter>** to configure your AutoCAD R11 system.
- 5. In "Select Display Device:" item, choose "ADI P386 V4.0/4.1 display.".
- 6. In "Select Display Resolution" screen, choose which display driver you want to use.
- 7. Go through the whole instructions, and the system would start with the desired display setting.

#### AutoCAD R12 Setup

- 1. The following procedures assume that
  - (1) You have complete "unpack & copy" procedure.
  - (2) Your SiS ADI 4.2 drivers are located in C:\ADI42.
  - (3) Your AutoCAD R12 program is located in C:\ACADR12.
  - (4) Your AutoCAD R12 default drivers are located in C:\ACADR12\DRV.
  - (5) Your AutoCAD R12 configure file ACAD.CFG is located in C:\ACADR12.
- Copy the following driver file to C:\ACADR12\DRV: RCPSIS.EXP.
   You may complete this step by COPY C:\ADI42\RCPSIS.EXP C:\ACADR12\DRV.
- 3. Delete your original ACAD.CFG file. You may complete this step by **DEL C:\ACADR12\ACAD.CFG**.
- 4. Restart your AutoCAD R12 program as usual.
- 5. AutoCAD R12 will ask you to complete the configuration procedures since it can't find the configure file ACAD.CFG.
- 6. Follow the instructions of AutoCAD R12 to proceed configuration.
- 7. In "Available Video Displays:" item, choose the "SiS Super VGA ADI v4.2 Display and Rendering driver" item.
- 8. In "Select Display Resolution" screen, choose which display driver you want to use.

#### AutoShade R2.0 Setup

- 1. The following procedures assume that
  - (1) You have complete "unpack & copy" procedure.
  - (2) Your ADI 4.2 drivers are located in C:\ADI42.
- 2. Add the following settings to your batch file for AutoShade R2.0 (say SHADE2.BAT) or to your "AUTOEXEC.BAT" file.
  - For display driver setting, SET DSPADI=\ADI42\RCPSIS.EXP
  - For rendering driver setting, **SET RDPADI=\ADI42\RCPSIS.EXP**.
- 3. Delete the configure file SHADE.CFG.
- 4. Type **SHADE2 <Enter>** to re-configure the AutoShade.
- 5. While prompting "Select display device:", choose "P386 AutoDesk Device Interface display driver."
- 6. While prompting "Select rendering display driver:", choose "P386 AutoDesk Device Interface rendering driver."

#### 3D Studio Version 3.0 Setup

- 1. The following procedures assume that
  - (1) You have complete "unpack & copy" procedure.
  - (2) Your ADI 4.2 drivers are located in C:\ADI42.
- 2. Create your own **3D Studio V3.0 batch file (say 3DS3.BAT)** and add the following settings to it, or add the following settings to your "AUTOEXEC.BAT" file.
  - (1) SET RCPADI=C:\ADI42\RCPSIS.EXP
  - (2) SET RDPADI=C:\ADI42\RCPSIS.EXP
- 3. Execute the new 3DS batch file or reboot the computer using the new "AUTOEXEC.BAT" as to make the new settings effective.
- 4. Change your current working directory to \3DS3 (where your 3D Studio V3.0 usually resides).
- 5. Delete original configuration file "3DADI.CFG".
- 6. Type **3DS VIBCGF <Enter>** to configure your display environment.
- 7. After the "Company Register Screen" appears, press **<Enter>** to continue.
- 8. The "Video Environment Configuration Screen" will appear. Please follow the following procedures to configure your video display environment.
  - (1) In "Main-Display" item,
    - (a) Press **<Enter>** The selection menu will appear.
    - (b) In selection menu, move cursor to "RCPADI". Press <Enter> to select.
  - (2) In "Material-Display" item,
    - (a) Press **<Enter>** The selection menu will appear.
    - (b) In selection menu, move cursor to "RCPADI". Press <Enter> to select.
  - (3) In "Render-Display" item,

- (a) Press **<Enter>** The selection menu will appear.
- (b) In selection menu, move cursor to "RCPADI" or "RDPADI". Press <Enter> to select.
- (4) Complete the other selections and exit configuration.
- 9. After exit configure, 3DS will boot automatically using the environment you just select.
- 10. If your previous configuration is OK, 3DS will ask you to make detail configuration for SiS 6205 drivers. If this didn't happen, please check your previous procedures or contact the technical support people.
- 11. In the detail configuration for SiS 6205 drivers, just follow the instructions appear on the screen and make your own choice. If you are confused in anything, contact the technical support people for solution.
- 12. After detail configuration, you will enter the 3DS main display screen and you may begin your 3D Studio work in the environment you make before.
- 13. Once completing the detail configuration, you may enter 3D Studio in the same configuration simply by type **\3DS3\3DS <Enter>** next time.
- 14. If you want to change your video configuration, just follow the procedures mentioned before to reconfigure.

### 4-2-4 WordPerfect V5.1

#### **Driver File**

- 1. The enclosed SiS 6205 WordPerfect driver (packed file) is "WP51.1".
- 2. Being unpacked, the SiS 6205 WordPerfect driver "WPSIS.VRS" supports

#### **Graphic Mode Resolution**

| 640x350   | 16 Colors |
|-----------|-----------|
| 640x480   | 16 Colors |
| 800x600   | 16 Colors |
| 1024x768  | 16 Colors |
| 1280x1024 | 16 Colors |

#### **Text Mode Resolution**

- 132x25 132x28
- 132x44
- 132,44
- 3. Use "INSTDRV.EXE" to unpack and copy drivers to where they should resides

#### WordPerfect Setup

- 1. Run WordPerfect.
- 2. From the Main menu, choose File menu.
- 3. From the File menu, choose Setup menu.
- 4. From the Setup menu, choose Display menu.
- 5. For graphic mode configuration,
  - (1) From the "Setup: Display" menu, choose "Graphics Screen Type".
  - (2) From the "Setup: Graphics Driver" menu, choose "SiS 6205 SVGA (16 Color)"
  - (3) From the "Setup: Graphics Driver" menu, choose one of the following:

| SiS 1024x768  | 16 Color |
|---------------|----------|
| SiS 1280x1024 | 16 Color |
| SiS 640x350   | 16 Color |
| SiS 640x480   | 16 Color |
| SiS 800x600   | 16 Color |

- 6. for text mode configuration,
  - (1) From the "Setup: Display" menu, choose "Text Screen Type",
  - (2) From the "Setup: Text Driver" menu choose "SiS 6205 SVGA"
  - (3) From the "Setup: Text Driver" menu, choose from
    - SiS 132x25 16 Color Save Font
    - SiS 132x28 16 Color Save Font
    - SiS 132x44 16 Color Save Font
- 7. Exit from the menus and restart WordPerfect.

## 4-2-5 GEM 3.0 / Ventura 2.0

#### **Driver Files**

- 1. The encselod SiS 6205 GEM / Ventura drivers (packed files) are
  - (1) **GEMDRV.1**
  - (2) **GEMDRV.2**
- 2. Being unpacked, the SiS 6205 GEM / Ventura drivers contain the following files:
  - (1) **SDFSIS86.VGA:** 800x600 16-color
  - (2) **SDFSIS1K.VGA:** 1024x768 16-color
- 3. Use "INSTDRV.EXE" to
  - (1) unpack and copy drivers to where they should resides,
  - (2) create new VP.BAT file.

#### Ventura Setup --- Create New VP.BAT

To create new VP.BAT, please follow the following procedures:

- 1. In "Install and Setup GEM 3.0 / Ventura 2.0 Drivers" menu, select "B. Setup Ventura Batch File VP.BAT" to create new Ventura batch file VP.BAT using new driver. (To select, type "B".)
- 2. Fom the "Setup Ventura Batch File" screen, keyin the drive letter for the hard disk where Ventura software resides.
- 3. From the "Setup Ventura Batch File" menu, choose from

800x60016 Colors1024x76816 Colors

- After the message "Are you sure (Y/N) ?" appears on the screen, keyin 'Y' <Enter>.
- 5. After setup completes, exit INSTDRV.EXE program.
- 6. Use new "VP.BAT" to start your Ventura progarm.

### 4-2-6 PCAD 6.06

#### **Driver Files**

- 1. The enclosed SiS 6205 PCAD drivers (packed files) are
  - (1) **PCAD.1**
  - (2) **PCAD.2**
  - (3) **PCAD.3**
- 2. Being unpacked, the SiS 6205 PCAD drivers contain the following files:
  - (1) **PSIS800.REX:** 800x 600 16 Colors
  - (2) PSIS1K.REX: 1024x 768 16 Colors
  - (3) PSIS12.REX: 1280x1024 16 Colors
- 3. Use "INSTDRV.EXE" to
  - (1) unpack and copy drivers to where they should resides,
  - (2) create new PCADDRV.SYS file.

#### PCAD Setup --- Create New PCADDRV.SYS

To create new PCADDRV.SYS, please follow the following procedures:

- 1. In "Install and Setup PCAD 6.06 Drivers" menu, select "B. Setup Configure File PCADDRV.SYS" to create new PCADDRV.SYS using new driver. (To select, type "B".)
- 2. From the "Setup PCAD Config File" screen, keyin the drive letter of the hard disk where PCAD software resides.
- 3. From the "Setup PCAD Config File" screen, keyin the directory where the PCAD drivers reside.
- 4. From the "Setup PCAD Config File" menu, choose from
  - 800x 60016 Colors1024x 76816 Colors1280x102416 Colors
- 5. After the message **"Are you sure (Y/N) ?"** appears on the screen, keyin **'Y' <Enter>**.
- 6. After setup completes, exit INSTDRV.EXE program.
- 7. Restart your PCAD program.

### 4-2-7 VersaCAD/386 2.1

#### **Driver Files**

1. The enclosed SiS 6205 VersaCAD/386 drivers (packed files) are

- (1) **VCAD.1**
- (2) **VCAD.E**
- 2. Being unpacked, the SiS 6205 VersaCAD/386 driver "VSIS.EXE" supports
  - 640x 480 16 Colors
  - 800x 600 16 Colors
  - 1024x 768 16 Colors
  - 1280x1024 16 Colors
- 3. This driver is a TSR (Terminate and Stay Resident) type program. You just need to execute once each time your computer is powered up.
  - For this reason, it is recommended that this driver should be placed in your "AUTOEXEC.BAT" file.
- 4. Use "INSTDRV.EXE" to
  - (1) unpack and copy driver VSIS.EXE
  - (2) unpack and copy configure file VSIS.CFG to where they should resides

#### VersaCAD/386 Setup

- 1. Change the current "drive:\directory" path to where VersaCAD/386 resides.
- 2. Run this driver VSIS.EXE. For example:

#### \VCAD386>VSIS <Enter>

3. Run ENVIRO program.

For example:

#### \VCAD386>ENVIRO <Enter>

- 4. From "ENVIRONMENT MENU" screen, press 'S' key to select screen configuration.
- 5. In prompt mode, select "SiS 6205" display driver. You can select various display resolution.
- 6. After selecting screen configuration, press 'X' key to save configuration
- 7. Exit ENVIRO program.
- 8. Restart your VersaCAD program.

### 4-2-8 OrCAD Rel. 4

#### **Driver Files**

- 1. The enclosed SiS 6205 OrCAD drivers (packed files) are
  - (1) **ORCAD.1**
  - (2) **ORCAD.2**
  - (3) **ORCAD.3**
- 2. Being unpacked, the SiS 6205 OrCAD drivers contain the following files:
  - (1) **ORSIS86.DRV:** 800x600 16 Colors
  - (2) **ORSIS1K.DRV:** 1024x768 16 Colors
  - (3) ORSIS12.DRV: 1280x1024 16 Colors
- 3. Use "INSTDRV.EXE" to
  - (1) unpack and copy drivers to where they should resides,
  - (2) create new SDT.CFG file.

#### OrCAD Display Setup

To setup SiS display driver for OrCAD, please follow the following procedures:

- 1. Enter OrCAD "Main Menu" screen.
- 2. For "Schematic Tools Configure", choose "Schematic Design Tools" to enter "Schematic Design Tools" screen.
- 3. In "Schmatic Design Tools" screen, choose "draft" block.
- 4. "Draft Menu" will appear, choose "Configure Schematic Tools" item to configure schematic tools.
- 5. "Configure Schematic Tools" screen will appear, choose "Driver Prefix" item and keyin where SiS OrCAD drivers reside (e.g. \ORCADESP\DRV\).
- 6. In the same "Configure Schematic Tools" screen, choose "Configured Display Driver" item and keyin one of the SiS OrCAD drivers' name which you would like to use.
- 7. If you want to configure anything else, do as you like.
- 8. When you complete all the configuration, choose "OK" item to ask OrCAD program to save your configuration.
- 9. After configuration completes, you may use your OrCAD schematic tools in the configuration you just setup.
- 10. For all other tools configuration, please follow the Step 1 to the Step 9 stated before.

#### Note:

If you install your OrCAD program using default settings, it's reommended you should use default settings when you install SiS OrCAD drivers.

#### OrCAD SDT.CFG Setup

To create new SDT.CFG file, please follow the following procedures:

- 1. In "Install and Setup OrCAD rel 4 Drivers" menu, select "B. Setup Configure File SDT.CFG" to create new SDT.CFG using new driver. (To select, type "B".)
- 2. From the "Setup OrCAD r4 Driver Config File" screen, keyin the "drive:\directory" where your OrCAD program resides (default C:\ORCADEXE).
- 3. From the "Setup OrCAD r4 Driver Config File" screen, keyin the "drive:\directory" where the SiS OrCAD drivers reside (default C:\ORCADESP\DRV).
- 4. From the "Setup OrCAD Config File" menu, choose from

| 800x 600  | 16 Colors |
|-----------|-----------|
| 1024x 768 | 16 Colors |
| 1280x1024 | 16 Colors |

- 5. After the message "Are you sure (Y/N) ?" appears on the screen, keyin 'Y' <Enter>.
- 6. After setup completes, exit INSTDRV.EXE program.
- 7. Restart your OrCAD DRAFT.EXE program.

#### Note:

If you install your OrCAD program using default settings, it's reommended you should use default settings when you install SiS OrCAD drivers.

## 4-2-9 Lotus 2.x

#### **Driver Files**

- 1. The enclosed SiS 6205 Lotus 1-2-3 drivers (packed files) are
  - (1) LOTUS.1
  - (2) **LOTUS.2**
  - (3) LOTUS.3
  - (4) **LOTUS.4**
- 2. Being unpacked, the SiS 6205 Lotus 1-2-3 drivers contain the following files:
  - (1) **TXT13225.DRV:** 132x25 Text
  - (2) **TXT13228.DRV:** 132x28 Text
  - (3) **TXT13244.DRV:** 132x44 Text
  - (4) **TXT8060.DRV:** 80x60 Text
- 3. Use "INSTDRV.EXE" to unpack and copy drivers to where they should resides.

#### Lotus 1-2-3 Setup

- 1. Change the current "drive:\directory" path to where Lotus 1-2-3 software resides.
- 2. Run Lotus 1-2-3 install program. For example:

#### \123>install <Enter>

- 3. Several menu choices will be presented on screen. Follow the instructions to add SiS drivers to the library:
  - (1) Press **<Enter>** key to begin.
  - (2) From the main menu, choose "Advanced Options".
  - (3) From the "Advanced Options" menu, choose "Add New Drivers to the Library".
  - (4) Press **<Enter>** key twice to return to the "Advanced Options" menu.
- 4. After returning to "Advanced Options" menu, follow the instructions to select the desired driver.
  - (1) Choose "Modify Current Driver Set" option.
  - (2) From the configuration menu, choose "Text Display" option.
  - (3) From the "Text Display" menu, select the desired driver.
  - (4) After returning to configuration menu, choose "Return to menu".
- 5. After returning to "Advanced Options" menu, follow the instructions to exit the INSTALL program.
  - (1) Choose "Save Changes" to save the changed configuration.
  - (2) Press RETURN key to accept the current set name.
  - (3) Press RETURN key again.
  - (4) From "Exit" menu, choose "Yes" option to terminate the INSTALL program.
- 6. Restart your Lotus 1-2-3 program.

#### 4-2-10 Windows NT 3.5

#### **Driver Files**

1. The enclosed SiS 6205 Windows NT 3.5 drivers are:

SISTAG SISV.SYS

#### SISV256.DLL SISV.DLL OEMSETUP.INF

- 2. At present only 16-color and 256-color drivers are available.
- 3. There is no "Unpack & Copy" procedure in Windows NT 3.5 driver installation.

#### Windows NT Setup

- 1. Boot up Windows NT.
- 2. Run the following procedures:
  - a) Windows NT setup
  - b) Options
  - c) Change Systems Settings
  - d) Display
  - e) Other

Then respond to installation prompts.

### 4-2-11 Windows 95

#### **Driver Files**

- 1. The enclosed SiS 6205 Windows 95 drivers files are:
  - ISMINI.VXD IS205.INF IS205.DRV ISTOOL.EXE
- 2. All the 16-color, 256, 64K and 16.7M colors drivers are available.

#### Windows 95 Setup

- 1. Install and start your Windows 95 system.
- 2. Choose the "START" from the screen and select "SETTING" then choose "CONTROL PANEL"
- 3. In "CONTROL PANEL" screen, choose the "DISPLAY" icon, you can see the "DISPLAY PROPERTIES" screen.
- 4. Choose "SETTINGS" and select "CHANGE DISPLAY TYPE". You can see the "CHANGE DISPLAY TYPE" screen.
- 5. In "CHANGE DISPLAY TYPE" screen, choose "CHANGE", you can see the "SELECT DEVICE" screen.
- 6. In "SELECT DEVICE" screen, choose "HAVE DISK". Select the SiS Windows 95 driver diskette path. After the system copy the SiS6205 driver, the screen will show the "SiS6205".
- 7. Reboot the Windows 95.
- After completing reboot process, if you want to change the color and resolution. Please follow the item 2,3 procedure, in the DISPLAY PROPERTIES TYPE" screen, you can change colors by "COLORS PALLETTE" and change the resolution by "DESKTOP AREA".

## 4-2-12 SOFTWARE INSTALL PROCEDURE AND PLAY VIDEO CD

#### Software Install Procedure:

- 1. System must install ready windows 3.1 or workgroup 3.11
- 2. Install SOUND CARD (Sound Blaster compatible version)
- 3. Install CD ROM
- Insert J-646 IDE DRIVER diskette at A: driver
   <Enter> A:
   Type Install <Enter>
   Select install DOS IDE DEVICE DRIVER (have to pre-install DOS IDE DRIVER)
   Select install WINDOWS 3.1 IDE DEVICE DRIVER
- 5. Execute Windows

Insert J-646 WINDOWS VGA DRIVER diskette at A: driver Execute SETUP Install ready, program will ask to insert "MICRO SOFT VIDEO" diskette Put J-646 video for windows diskette in driver A:, than to install MICRO SOFT VIDEO

 Install XING V1.2 In windows, insert XING V1.2 diskette at A: driver Execute SETUP Install finished

#### PLAY VIDEO CD MOVIE:

Under the Windows 3.1:

- 1. Execute SiS multimedia package icon
- 2. Execute VIDEO (at same time can choose graphic to set display resolution)
- 3. Execute MM PLAY

### 4-2-13 MMPLAY.EXE Button Description

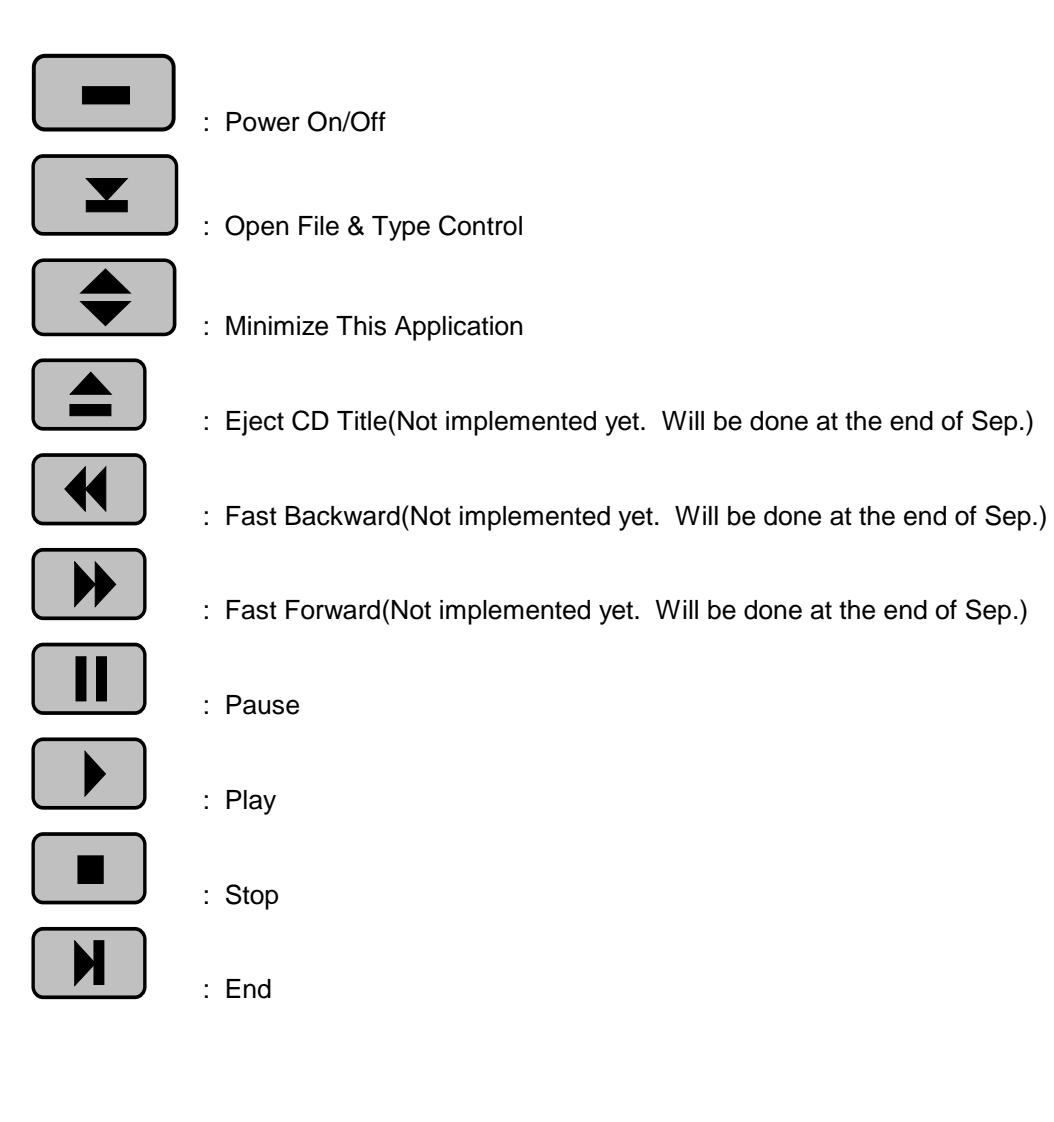

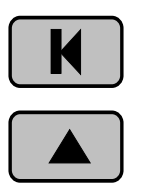

- : Begin
- : Volume increase

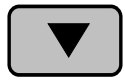

: Volume decrease

#### **Operation Notes**

- 1. Sometimes the user cannot use the "open CD Movie" selection to open a CD title at the first time. It seems that some CD-player not working well with the XING Driver. However, once the CD title has been opened by the "open file" selection, the "open CD Movie" selection will function OK.
- 2. The application is not working with Mediamatics' software MPEG driver at this version.
- 3. The "normal size" and "full screen" are not supported at some modes. If any one of these two selections is not shown on the list, it implies that it is not supported by DCI at current mode. If shown, they are working well with DCI. To check which mode is supported, please refer to the table above.
- 4. The user of the shared memory mother board should be noted that the video performance at two slots of DRAM configuration is better than that of one slot configuration.

# **CHAPTER 5**

## **TEST REPORT**

SYSTEM CONFIGURATION :

#### CPU:

| SERIES       | VENDOR | SYSTEM CLOCK | PACKAGE 1.PGA, 2.PQFP<br>3.ON-BOARD |
|--------------|--------|--------------|-------------------------------------|
| Pentium P54C | INTEL  | 100MHz       | PGA                                 |

#### **BIOS**:

| 512K/1M | VENDOR | VERSION | DATE     | WINBIOS/NORMAL |
|---------|--------|---------|----------|----------------|
| 1M BYTE | AWARD  | V4.50PG | 09/07/95 | NORMAL         |

#### DRAM:

| TOTAL SIZE | VENDOR | SPEED | PACKAGE 72PIN,30PIN |
|------------|--------|-------|---------------------|
| 16M BYTE   | TI     | 70 NS | 72PIN 4M×4          |

#### SRAM:

| TOTAL SIZE | VENDOR | SPEED | WRITE BACK, WRITE THROUGHT |
|------------|--------|-------|----------------------------|
| 256K BYTE  | SEC    | 15 NS | WRITE BACK                 |

#### HDD:

| SIZE      | VENDOR/TYPE    | INTERFACE CARD | DOS TYPE |
|-----------|----------------|----------------|----------|
| 850M BYTE | CONNER CFA850A | PCI-IDE        | 6.20     |

#### IDE/FDD:

| IDE/FDD | CHIP BRAND | <b>BUS TYPE</b> | INTERFACE CARD | IDE1/IDE2 |
|---------|------------|-----------------|----------------|-----------|
| FDD     | WINBOND    | ISA             | BUILD IN       |           |

#### MONITOR:

| MONO/VGA | VGA CARD | BUS SLOT TYPE | DRAM SIZE |
|----------|----------|---------------|-----------|
| VGA      | SIS 6205 | BUILD IN      | SHARE 2M  |

### MAIN BOARD HARD WARE FUNCTION

| ITEM                 | PASS/FAIL | MEMO |
|----------------------|-----------|------|
| 1. TURBO SWITCH      |           | NA   |
| 2. TURBO LED DISPLAY | PASS      |      |
| 3. SPEAKER           | PASS      |      |

|                      | -    | - |
|----------------------|------|---|
| 4. POWER LED DISPLAY | PASS |   |
| 5. KEY LOCK          | PASS |   |
| 6. CLEAR COMS RAM    | PASS |   |
| 7. RESET             | PASS |   |

## GREEN FUNCTION (POWER MANAGEMENT)

| ITEM            | PASS/FAIL | MEMO |
|-----------------|-----------|------|
| 1. DOZE         | PASS      |      |
| 2. SLEEP        | PASS      |      |
| 3. SUSPEND      | PASS      |      |
| 4. I/O ACTIVITY | PASS      |      |

|   | CHIP BRAND | CLOCK  | WIN NT / OS2 | MEMO |
|---|------------|--------|--------------|------|
| 1 | Intel      | 75MHz  | PASS         |      |
| 2 | Intel      | 90MHz  | PASS         |      |
| 3 | Intel      | 100MHz | PASS         |      |
| 4 | Intel      | 120MHz | PASS         |      |

| DRAM | BRAND      | SPEED | TEST QAPLUS | МЕМО       |
|------|------------|-------|-------------|------------|
| 1    | EDO-MICROW | 60NS  | PASS        | WINDOWS NT |
| 2    | STD-TI     | 70NS  | PASS        |            |
| 3    | EDO-SEC    | 60NS  | PASS        |            |
| 4    | STD-FUJI   | 70NS  | PASS        |            |

| SRAM | BRAND   | SPEED | SIZE | TEST QAPLUS | MEMO     |
|------|---------|-------|------|-------------|----------|
| 1    | SEC     | 15NS  | 256K | PASS        | PIPELINE |
| 2    | WINBOND | 15NS  | 256K | PASS        |          |
| 3    | WINBOND | 20NS  | 512K | PASS        |          |

| GAME | NAME  | USE EMM | PASS/FAIL | МЕМО |
|------|-------|---------|-----------|------|
| 1    | DOOM2 | YES     | PASS      |      |
| 2    | ROTT  | YES     | PASS      |      |

### **GENERAL UTILITY TEST**

| MS-DOS  |         |       |                  |  |
|---------|---------|-------|------------------|--|
| PROGRAM | VERSION | TIMES | RESULT PASS/FAIL |  |

| ET               | 3.51 | 10 | PASS |
|------------------|------|----|------|
| CELEM CACHE TEST | 1.0  | 2  | PASS |
| QAPLUS           | 4.6  | 1  | PASS |
| AUTO CAD         | R10  | 4  | PASS |
| AUTO CAD         | R11  | 1  | PASS |
| AUTO CAD         | R12  | 1  | PASS |
| ORCAD            | 3.1  | 1  | PASS |

| WINDOWS            |         |       |                  |  |  |
|--------------------|---------|-------|------------------|--|--|
| PROGRAM            | VERSION | TIMES | RESULT PASS/FAIL |  |  |
| SPEEDY             | 1.0     | 3     | PASS             |  |  |
| DESIGER            | 3.01    | 1     | PASS             |  |  |
| QAPLUS FOR WINDOWS | 5.0     | 1     | PASS             |  |  |
| WIN BENCH          | 3.11    | 1     | PASS             |  |  |
| WIN BENCH          | 4.0     | 1     | PASS             |  |  |
| WIN BENCH          | 95      | 1     | PASS             |  |  |

### **EVELUATION SOFTWARE/PERFORMANCE**

| PROGRAM              | VERSION | RESULT                                          |
|----------------------|---------|-------------------------------------------------|
| SPEEDCOM             | 2.0     | CPU: 579.59<br>FPU: 1679.32<br>VIDEO: 10922.00  |
| LAND MARK<br>SPEED   | 6.0     | CPU: 1040.20<br>FPU: 1685.23<br>VIDEO: 10922.00 |
| POWER METER<br>SPEED | 1.8     | CPU MIPS: 51.7                                  |
| NORTON<br>SPEED      | 8.0     | OVERALL PERFORMANCE: 225.4<br>CPU SPEED: 316.0  |

### SOFTWARE RELIABILITY TEST

STEP1.

| PROGRAM | VERSION | LOOP/TIMES | <b>RESULT/PASS FAIL</b> |
|---------|---------|------------|-------------------------|
| QAPLUS  | 4.52    | 6          | PASS                    |

| QAPLUS  | 5.13 | 1 | PASS |
|---------|------|---|------|
| CHECKIT | 3.0  | 4 | PASS |
| WINDOWS | 3.1  | 3 | PASS |
| WINSTON | 95   | 2 | PASS |

#### STEP2.

| PROGRAM         | VERSION | TIMES | <b>RESULT/PASS FAIL</b> |
|-----------------|---------|-------|-------------------------|
| OS/2 ENGLISH    | 3.0     | 1     | PASS                    |
| INSTALL WINDOWS | 3.1     | 2     | PASS                    |

#### STEP3.

| PROGRAM      | VERSION | TIMES | <b>RESULT/PASS FAIL</b> |
|--------------|---------|-------|-------------------------|
| DOS PC BENCH | 9.0     | 1     | PASS                    |

## STEP4.

| PROGRAM          | VERSION | TIMES | RESULT/PASS FAIL |
|------------------|---------|-------|------------------|
| NETWARE          | 3.12    | 1     | PASS             |
| WINDOW NT        | 3.1     | 1     | PASS             |
| WINDOW NT CHINES | 3.5     | 1     | PASS             |

#### STEP5.

| PROGRAM         | VERSION | TIMES | RESULT/PASS FAIL |
|-----------------|---------|-------|------------------|
| WINDOWS CHINESE | 3.1     | 1     | PASS             |
| WINDOWS CHINESE | 95      | 1     | PASS             |

### ADD ON CARD COMPATIABLE TEST

| VGA | CHIP BRAND | BUS TYPE | TOTAL DRAM | PASS/FAIL |
|-----|------------|----------|------------|-----------|
| 1   | MX-86010FC | ISA      | 1M         | PASS      |

| -  |                  |     |    |      |
|----|------------------|-----|----|------|
| 2  | WD-90C30LR       | ISA | 1M | PASS |
| 3  | TRIDENT 8900     | ISA | 1M | PASS |
| 4  | REALTEC 3105E    | ISA | 1M | PASS |
| 5  | WDC WD-90C11     | ISA | 1M | PASS |
| 6  | HM-86304         | ISA | 1M | PASS |
| 7  | ET-3000AX        | ISA | 1M | PASS |
| 8  | S3 864           | PCI | 2M | PASS |
| 9  | TRIDENT 9440 AGI | PCI | 2M | PASS |
| 10 | ET-4000 W32P     | PCI | 2M | PASS |
| 11 | CIRRUS 5434      | PCI | 2M | PASS |
| 12 | CIRRUS 5430      | PCI | 2M | PASS |
| 13 | AVANCE ALG 2301  | PCI | 2M | PASS |
| 14 | S3 968           | PCI | 4M | PASS |

| IDE | CHIP BRAND                | <b>BUS TYPE</b> | PASS/FAIL |
|-----|---------------------------|-----------------|-----------|
| 1   | Winbond W83787F + W83758F | ISA             | PASS      |
| 2   | Gold Star Prime2C         | ISA             | PASS      |
| 3   | CMD 640B                  | PCI             | PASS      |

| SCSI | CHIP BRAND        | <b>BUS TYPE</b> | PASS/FAIL |
|------|-------------------|-----------------|-----------|
| 1    | NCR 53C810        | PCI             | PASS      |
| 2    | Adaptec AIC-7870P | PCI             | PASS      |

| NET | CHIP BRAND   | <b>BUS TYPE</b> | PASS/FAIL |
|-----|--------------|-----------------|-----------|
| 1   | S9152DR      | ISA             | PASS      |
| 2   | UK0022 (YCL) | ISA             | PASS      |
| 3   | S9136AK      | ISA             | PASS      |
| 4   | S9218AD      | ISA             | PASS      |
| 5   | UMC 9003F    | ISA             | PASS      |
| 6   | 3COM 3C509   | ISA             | PASS      |
| 7   | NE-32 PCI    | PCI             | PASS      |

| SOUND | CHIP BRAND          | <b>BUS TYPE</b> | PASS/FAIL |
|-------|---------------------|-----------------|-----------|
| 1     | OPTI 929 (SOUND 16) | ISA             | PASS      |
| 2     | SOUND Blaster Pro   | ISA             | PASS      |

### VGA PERFORMANCE TEST

#### DOS/APPLICATION

| PROGRAM  | VERSION | RESULT PASS/FAIL |
|----------|---------|------------------|
| SPEEDCOM | 2.0     | PASS             |
| PC BENCH | 8.0     | PASS             |
| NORTON   | 8.0     | PASS             |

#### WINDOWS/APPLICATION

| PROGRAM   | VERSION | 640*480   | 800*600   | 1024*768  | 1280*1024 |
|-----------|---------|-----------|-----------|-----------|-----------|
|           |         | STD COLOR | 256 COLOR | 256 COLOR | 16 COLOR  |
| WIN TAC   | 1.2     | PASS      |           |           |           |
| WIN BENCH | 3.11    | PASS      |           |           |           |
| WIN BENCH | 4.0     | PASS      |           |           |           |

## VGA Performance Comparison

| Resolution         |     | PCI        |     |            |
|--------------------|-----|------------|-----|------------|
|                    |     | SIS 6205   |     |            |
| 640*480*16         | WB: | 5.36       |     |            |
|                    | WT: | 9.96/A4    |     |            |
| 640*480*256        | WB: | 15.1       |     |            |
|                    | WT: | 81.12      |     |            |
| 640*480*32K        | WB: | 11.7       |     |            |
|                    | WT: | 133.72     |     |            |
| 640*480*64K        | WB: | 11.6       |     |            |
|                    | WT: | 133.60     |     |            |
| 640*480*1.6M       | WB: | 4.56       |     |            |
|                    | WT: | 63.06/A24  |     |            |
| 800*600*16         | WB: | 5.93       |     |            |
|                    | WT: | 13.04/B4   |     |            |
| 800*600*256        | WB: | 13.9       |     |            |
|                    | WT: | 93.46/B8   |     |            |
| 800*600*32K        | WB: | 10.09      |     |            |
|                    | WT: | 136.50/B16 |     |            |
| 800*600*64K        |     |            | *.  | 1.6M COLOR |
|                    | WB: | 11.1       | WB: | 4.08       |
|                    | WT: | 142.00/B16 | WT: | 55.40/B24  |
| 1024*768*16        | WB: | 3.34       |     |            |
|                    | WT: | 9.31/C4    |     |            |
| 1024*768*256       | WB: | 13.3       |     |            |
|                    | WT: | 93.74/C8   |     |            |
| 1024*768*32K       | WB: | 9.46       |     |            |
|                    | WT: | 109.64/C16 |     |            |
| 1024*768*64K       | WB: | 9.74       |     |            |
|                    | WT: | 111.82/C16 |     |            |
| 1280*1024*16       | WB: | 3.4        |     |            |
|                    | WT: | 11.52/D4   |     |            |
| 1280*1024*256      | WB: | 13.6       |     |            |
|                    | WT: | 96.92/C8   |     |            |
| Landmark 2.0 Video |     | 10922.00   |     |            |
| Byte / Video       |     |            |     |            |

Software Windows WB:Winbench 95, WT:Wintach 1.2